# e-Tax データ受付サービス

## 操作マニュアル

第1.10版

### 山形銀行

一 目次 一

| 1. はじめに                        | 3 |
|--------------------------------|---|
| 1.1. サービス内容について                | 3 |
| 1.2. サービスの利用可能時間               | 3 |
| 1.3. お問合せ先・お申込み先について           | 3 |
| 1.4. e-Tax データ受付サービスご利用手順の概要   | 3 |
| 2. 事前準備編                       | 4 |
| 2.1. 必要なソフトウェア・ハードウェアについて      | 4 |
| 2.2. サービスのお申込みについて             | 5 |
| 3. システム操作編                     | 6 |
| 3.1. 機能一覧について                  | 6 |
| 3.2. 送信可能な申告書等の種類              | 6 |
| 3.3. 申告書を送信する                  | 7 |
| 所得税、及び消費税(個人)申告書の送信を行う場合1      | 2 |
| フォルダを切り替える1                    | 5 |
| 3.4. 申告書の送信履歴を確認する1            | 7 |
| 3.5. エラーメッセージ等1                | 8 |
| 3.5.1. 操作画面ごとのエラーメッセージ1        | 8 |
| 3.5.2. 画面共通エラーメッセージ2           | 4 |
| 付録2                            | 8 |
| 所得税、及び消費税(個人)申告書の送信を行う場合の事前準備2 | 8 |

- 1. はじめに
- 1.1. サービス内容について

e-Tax データ受付サービスとは、お客さまが e-Tax(※)にて電子申告された税務申告データや、電子納税証明書 を、融資申込時に提出する等の目的で電子データのまま山形銀行に送信いただけるサービスです。

※e-Tax とは、自宅やオフィス等からインターネットを利用して、各種税金の申告などができる国税庁の「国税電子申告・納税システム」です。 詳しくは、e-Tax ホームページ(https://www.e-tax.nta.go.jp/)をご覧ください。

e-Tax データ受付サービスは、山形銀行と株式会社NTT データが利用契約(含む守秘義務契約)を交わした うえで、株式会社NTT データの「財務情報流通ゲートウェイサービス Zaimon<sup>R</sup>」を使って提供しています。

1.2. サービスの利用可能時間

サービスの利用時間は、土曜・日曜・祝祭日・年末年始(12/28~1/3)・サービスの計画停止日を除く営業日の9時から21時です。なお、ログインが可能な時間は9時~20時45分です。

1.3. お問合せ先・お申込み先について

e-Tax データ受付サービスへのお問合せ先は、下記のとおりです。

<やまぎん> テレフォンセンター 電話番号:0120-170-585 受付時間:月曜日~金曜日 9時から17時 銀行休業日を除きます ※ 音声ガイダンスに沿って「6」→「1」をご入力ください。 ※ 発信者番号を通知しておかけください。

1.4. e-Tax データ受付サービスご利用手順の概要

e-Tax データ受付サービスご利用までの「事前準備」と実際に申告書等を提出(送信)いただく際の「システム 操作」手順の概要です。

| 事前に山形銀行所定の<br>申込書のご提出が必要 | 申込書提出                                               | 利用申込書の提出 所定の利用申込書をお取引店窓口に提出します。                                                                                                    |
|--------------------------|-----------------------------------------------------|----------------------------------------------------------------------------------------------------|
|                          | システム操作<br>※詳細は本マニュ<br>アル「3 システム<br>操作編」をご覧く<br>ださい。 | <ol> <li>ログイン         <ul> <li>e-Tax利用者識別番号とe-Tax暗証番号を使用し、e-Tax<br/>データ受付サービスにログインします。</li> </ul> </li> <li>② 申告書提出(送信)         <ul> <li>e-Taxシステムで申告を行った申告データ等の一覧から対象を<br/>選択して、山形銀行に提出(送信)します。</li> </ul> </li> <li>③ 送信履歴確認         <ul> <li>山形銀行に提出(送信)した申告データ等の送信履歴から、データが送信されたことを確認します。</li> </ul> </li> </ol> |

#### 2. 事前準備編

e-Tax データ受付サービスを利用するために必要なソフトウェア・ハードウェアと、サービスのお申込み手続きについて 説明します。

2.1. 必要なソフトウェア・ハードウェアについて

e-Tax データ受付サービスを利用するために必要なソフトウェア・ハードウェアは、下記のとおりです。

| 分類     | 分類詳細 | 詳細                        |
|--------|------|---------------------------|
| ハードウェア | —    | 下記のソフトウェアが動作可能な PC が必要です。 |
| ソフトウェア | ブラウザ | Microsoft Edge            |
|        |      | Google Chrome             |
|        |      | Internet Explorer 11.0 %1 |
|        |      |                           |

※1 Microsoft 社による IE11 のサポートが終了することを受け、2022 年 6 月 16 日をもちまして、IE11 を推 奨ブラウザの対象外(サポート対象外)とさせていただきます。IE11 をご利用中の場合は、大変お手数を おかけしますが、Microsoft Edge または Google Chrome に移行いただきますようお願いします。

なお、所得税、及び消費税(個人)申告書を送信する場合は、IC カードの認証が必要となるため、【付録 所 <u>得税、及び消費税(個人)申告書の送信を行う場合の事前準備】</u>に従ってセットアップを実施してください。 ※ IC カード認証の操作が可能なブラウザは「Internet Explorer 11.0」もしくは、「Microsoft Edge」となりま

す。「Google Chrome」をご利用の場合は、上述のいずれか2種類のブラウザへ切り替えてください。

#### 2.2. サービスのお申込みについて

山形銀行所定の利用申込書に必要事項を記載のうえ、お取引店窓口に提出してください(初回のみのお手続きです)。

当行は、利用申込書を受け付け、利用開始のための手続きを行ったのちに、お客さまにご利用開始のご連絡をいたします。その後、本サービスのご利用が可能となります。

#### 3. システム操作編

e-Tax データ受付サービスにおける下記の操作手順について説明します。

- ・3.1. 機能一覧について
- ・3.2. 送信可能な申告書等の種類
- ・3.3. 申告書を送信する
- ・3.4. 申告書の送信履歴を確認する

なお、画面操作中にエラーメッセージが出力されたときは、「3.5. エラーメッセージ等」をご参照ください。

3.1. 機能一覧について

以下の機能がご利用いただけます。

| 種類      | 内容                              |
|---------|---------------------------------|
| 申告書提出   | 電子申告データ(申告書)を山形銀行へ提出(送信)する機能です。 |
| 申告書送信履歴 | 山形銀行へ何の申告書を提出(送信)したかを確認する機能です。  |

3.2. 送信可能な申告書等の種類

以下の申告書等を送信いただけます。

- ·法人税申告書
- ·消費税申告書
- ·所得税申告書
- ·電子納税証明書

3.3. 申告書を送信する

e-Tax データ受付サービスにログインします。

- (1) ブラウザを起動し、以下の URL を入力して山形銀行のホームページを表示してください。 URL:https://www.yamagatabank.co.jp/
- (2) 法人・事業主のお客さまページを表示してください。
- (3) その他サービスのページ下部にある本サービスのリンクからご利用ください。

| 🚰 山形銀行 🕯                                     | 融機関コード0122 English          | ●)) 音声読み上げ | 色合い変更 白 | 青黒黄   | 文字も  |
|----------------------------------------------|-----------------------------|------------|---------|-------|------|
| 個人のお客さま                                      | 法人・事業主のお客さま                 | 株主・投資家の    | Dみなさま   | 山形銀行( | 2011 |
| 資金調達                                         | 決済業務効率化                     |            | 国際業務サオ  | ポート   |      |
| <u>ホーム</u> > <u>法人・事業主のお客さま</u> >            | その他サービス                     |            |         |       |      |
| その他サー                                        | -ビス                         |            |         |       |      |
| 〈やまぎん〉e-Taxデ<br>ビス「Zaimon」                   | 一夕受付サー 🔉                    |            |         |       |      |
| お客さまがe-Taxにて電子<br>書・確定申告書を電子デ<br>行に送信できるサービス | 子申告された決算<br>ータのまま山形銀<br>です。 |            |         |       |      |

(4)「Zaimon」のページにあるログインボタンを選択してください。

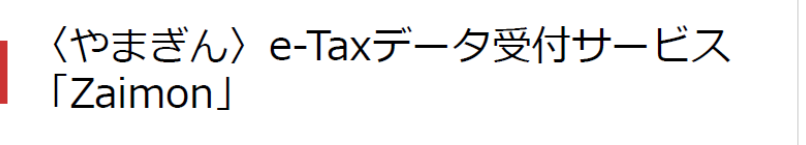

〈やまぎん〉e-Tax受付サービス「Zaimon(ザイモン)」とは、お客さまがe-Tax<sup>®</sup> にて電子申告 された決算書・確定申告書を電子データのまま山形銀行に送信できるサービスです。 本サービスをご利用いただくことにより、これまでのように決算書を紙でご提出いただく必要がなく なります。

※ e-Taxとは、自宅やオフィス等からインターネットを利用して、各種税金の申告などができる国税庁「国税電子 申告・納税システム」です。

| 〈やまぎん〉<br>e-Tax データ受付サービス<br>▶ ログイン |  |
|-------------------------------------|--|
|-------------------------------------|--|

(5) e-Tax 利用者識別番号、e-Tax 暗証番号を入力し、「同意してログイン」をクリックしてください。

【画面 01】お客さまログイン画面

| 当サービスの利用には、e-Tax<br>詳しくは 山形銀行のe-Taxデー | 唐等を山形銀行に送信します。<br>(国税電子申告・納税システム)により電子申告を行っていることが必要です。<br>-タ受付サービスのページ を参照してください。 |
|---------------------------------------|-----------------------------------------------------------------------------------|
| 税理士さま専用ページ                            | ページング 税理士さまが代理で送信される場合は、左の「税理士さま専用ページへ」 ボ<br>タンをクリックしてください。                       |
| 3客さまログイン                              |                                                                                   |
| ご利用時間は月<br>ただし、サービ                    | 曜日~金曜日(祝祭日・年末年始を除く)の9:00~21:00です。<br>ミス終了15分前より、新規ログインはできなくなります。                  |
| お客さまの電<br>告データ等のタ                     | は子申告データ等を山形銀行に送信するため、e-Taxへのログイン、電子申<br>パウンロードなどの手続きをNTTデータが取り扱います。               |
| e-Tax                                 | 印用者識別番号:                                                                          |
|                                       |                                                                                   |
|                                       | 同意してログイン                                                                          |

(6) トップページ画面が表示されます。メニューバーの < 申告書提出 > ボタンをクリックしてください。

| 【画面 02】 トップメ                                                                                                    | ニュー画面                                                                                                    |          |
|----------------------------------------------------------------------------------------------------|----------------------------------------------------------------------------------------------------|----------|
| Zaimon <sup>®</sup> (ヴィモン)<br>このサイトは山形銀行の「e-Taxデータ受付ち                                                                           | 」とはNTTデータが提供する財務情報流通ゲートウェイの名称です。<br>▶ービス」をご利用のお客様専用のサイトです。                                                                     | NTT Dата |
| TOPへ戻る 申告書提出 申告書送信履歴                                                                                                    | ן אַלי <i>א</i> לא                                                                                                    |          |
| $\smile$                                                                                                    | ● お知らせ                                                                                                    |          |
| 中告書の提出方法           お知らせ           1.お知らせ情報の表示です。           中告書提出           2.中告書価面に通移。           中告書選択           3.税務中告書を選択します。 | 当サービスのご利用時間<br>月曜日から金曜日(祝祭日・年末年始を除く)の9:00~21:00<br>サービス終了15分崩より、新規ログインはできなくなりますのでご注意ください。<br>10分開操作を中断すると自動ログアウトされますのでご注意ください。 |          |
| 提出書類確認<br>4. 提出書類の確認です。<br>金融機関へ提出<br>送信履歴の確認                                                                                   | お知らせ情報<br>2008.06.02 提作中に、ブラウザの「戻る」ボタン、「更新」ボタンを使用すると正常に動作し<br>す。問題が発生した場合、再度ログインを行ってください。                                      | がい場合がありま |

お問合せ よくあるご質問

(7) 申告書選択画面により、山形銀行に送信する申告書を選択(チェック)して<次のステップへ>ボタ ンをクリックしてください。いちどに選択・送信できる申告書は1件のみです。納税証明書は複数件 送信ができます。なお、送信可能な申告書等の種類については、「3.2. 送信可能な申告書等の 種類」をご参照ください。

Zaimon<sup>®</sup> (ビイモン)」とはNTTデータが提供する財務情報流通ゲートウェイの名称です。 NTTDATA イトは山形銀行の「e-Taxデータ受付サービス」をご利用のお客様専用のサイトです。 TOPへ戻る 申告書提出 申告書送信履歴 ログアウト — 申告書を金融機関へ送信— 申告書の選択 ▶ 送信確認 ▶ 受付完了 申告書選択 ここをチェックします 金融機関に送信する申告書を選択してください。 画物画側にと思うタット目音で通知してくれたい。 這人物中告書と消費税申告書(H17年度以降)、所得税申告書(H19年度以降)、電子統税証明書 を送信することができますが、それ以外は送信することができません。 いちどに選択・送信できる中告書は1年のみ、統税証明書は複数件となっております。 申告書(1件)と統税証明書(1件~複数件)は同時に選択して送信可能です。 所得税の申告書を送信したい場合は、ICカードによる追加認証が必要となります。 ※ICカードによる認証方法については <mark>こちら</mark> 氏名又は名称 -Tax受付日時 2 3 「次のステップへ」 戻る ICカード認証へ お問合せ よくあるご質問 申告書(1件)と納税証明書(1件~複数件)は同時に選択して送信可能です。

【画面 03】 申告書選択画面

※1 所得税、及び消費税(個人)申告書を送信する場合には

『申告書選択画面』にて表示される所得税、及び消費税(個人)申告書は初期状態(ICカード認証前)の場合、選択・送信ができない状態となっています。所得税、及び消費税(個人)申告書を送信したい場合は、<ICカード認証へ>ボタンをクリックしてください。以降の所得税、及び消費税(個人)の送信手順は【所得税、及び消費税(個人)申告書の送信を行う場合】を ご参照ください。

※2 e-Tax のメッセージボックスにフォルダを作成している場合には

e-Tax のメッセージボックスにてフォルダを作成し、作成したフォルダに移動している申告書を送信したい場合は、フォルダの切り替え操作が必要となります。フォルダの切り替え操作手順は【フォルダを切り替える】をご参照ください。

- (8)送信確認画面にて、送信する申告書及び納税証明書の確認を行ってください。
  送信する申告データから、税務代理権限証書を除外して送信する場合、<税務代理権限証書</li>
  >の「送信しない」を選択してください。
  除外される様式は以下の通りです。
  ・税理士法第 33 条の2 第 2 項に規定する添付書面
  - ・税理士法第33条の2第1項に規定する添付書面
  - ·税務代理権限証書

送信内容がよろしければ、<送信>ボタンをクリックしてください。 【画面 04】送信確認画面

| TOPA戻る       申告書送信風歴       ログアウト         ・・・・・・・・・・・・・・・・・・・・・・・・・・・・・・・・・・・・                                                                                                    | なが提供する財務情報流通ゲートウェイの名称です。 NT<br>利用のお客様専用のサイトです。 | трата |
|----------------------------------------------------------------------------------------------------|------------------------------------------------|-------|
| 中告書を金融機関へ送信         メニュー       申告書の選択       受付完了         ジ価確認         法信申告書         「藤 手続き久 e-Tax受付日時 e-Tax受付番号 氏名又は名称 e-Tax格納日時         「本 金融機関名 支店名 支店コート 口座種類 口座番号 税務代理権限証書 自由記入欄         「近信しない」         送信する         「送信しない」         「送信しない」         「ご         「送信しない」         「二         「二         「二         「注信しない」         「二         「二      「二 </th <th>、  </th> <th></th>                                                                                                    | 、                                              |       |
| 送信確認       金融機関へ送信するデータから税務代理権限証書を除外する場合、「税務代理権限証書」で「送信しない」を選択してください。       送信中告書       項番 手括声名     e-Tax受付日時       e-Tax受付日時     e-Tax受付番号       氏名又は名称     e-Tax格納日時       送信先会融機関名     文店名       文店名     文店コード       口座種類     口座番号       税務代理権限証書     自由記入欄       ご信しない     送信する       送信する     送信する       送信する     送信する       送信する     送信する       送信する     送信する       送信する     送信する       送信する     送信する                                                                                                    |                                                |       |
| 送信韓認         金融機關へ送信するデータから税務代理権問証書を除外する場合、「税務代理権限証書」で「送信しない」を選択してください。         送信中告書         項番 手続き名       e-Tax受付日時         e-Tax受付日時       e-Tax受付番号         氏名又は名称       e-Tax格納日時                                                                                                    |                                                |       |
| ABB機関へ送信するデータから税務代理権限証書を除外する場合、「税務代理権限証書」で「送信しない」を選択してください。<br>送信中告書<br>項番 手続き名 e-Tax受付日時 e-Tax受付番号 氏名又は名称 e-Tax格納日時                                                                                                    |                                                |       |
| XE信中告書<br>項番 手続き名 e-Tax受付日時 e-Tax受付番号 氏名又は名称 e-Tax格納日時<br>M留先金融機關<br>項番 金融機關名 支店名 支店コード 口座種類 口座番号 税務代理権限証書 自由記入欄<br>・ ・ ・ ・ ・ ご 送信しない ▼<br>反信しない ▼<br>反信しない ▼<br>反信しない ▼<br>反信しない ▼<br>反信しない ▼                                                                                                    | 、「税務代理権限証書」で「送信しない」を選択してください。                  |       |
| Gereale     January File Participation     January File Participation     January      |                                                |       |
| 項番 手続き2 e-Tax受付日時 e-Tax受付番号 氏名又は名称 e-Tax格納日時<br>低信先金融機関3<br>項番 金融機関2 文店3 文店3 下 口座種類 口座番号 税務代理権限証書 自由記入欄<br>・ ・ ・ ・ 送信しない ▼<br>正信する<br>送信しない<br>戻る 送信                                                                                                    |                                                |       |
| 福先金融機関 福先金融機関名 文店名 文店コード □座種類 □座番号 税務代理権限証書 自由記入欄 • • • • · · 送信しない ▼ 送信しない 戻る 送信                                                                                                    | 日時 e-Tax受付番号 氏名又は名称 e-Tax格納日時                  |       |
| 福先金融機関<br>項番 金融機関名 支店名 支店コード 口座種類 口座番号 税務代理権限証書 自由記入欄                                                                                                    |                                                |       |
| A信先金融機関<br>項番 金融機関名 支店名 支店コード 口座種類 口座番号 税務代理権限証書 自由記入欄                                                                                                    |                                                |       |
| 福先金融機関<br>項番 金融機関名 支店名 支店コード 口座種類 口座番号 税務代理権限証書 自由記入欄<br>● ・・・・・・・・・・・・・・・・・・・・・・・・・・・・・・・・・・・                                                                                                    |                                                |       |
| 福先金融機関<br>項番 金融機関名 支店名 支店コード 口座種類 口座番号 税務代理権限証書 自由記入欄                                                                                                    |                                                |       |
| 項番 金融機關名 支店名 支店コード 口座種類 口座番号 税務代理権限証書 自由記入欄<br>・ ・・・・・・・・・・・・・・・・・・・・・・・・・・・・・・・・・・                                                                                                    |                                                |       |
|                                                                                                    | 口座番号 税務代理権限証書 自由記入欄                            |       |
| ビーズ      ビーズ      ビーズ      ビーズ      ビーズ      ビーズ      ビーズ      ビーズ      ビーズ      ビーズ      ビーズ      ビーズ      ビーズ      「      アる      ビーズ      「      ビーズ      「      アる      ビーズ      「      ビーズ      「      」      「      」      「      」      「      」      「      」      「      」      「      」      「      」      「      」      「      」      「      」      「      」      「      」      「      」      「      」      「      」      「      」      「      」      「      」      「      」      「      」      「      」      「      」      「      」      「      」      「      」      「      」      「      」      「      」      「      」      「      」      「      」      「      」      「      」      「      」      「      」      「      」      「      」      「      」      「      」      「      」      「      」      「      」      「      」      「      」      「      」      「      」      「      」      「      」      「      」      「      」      「      」      「      」      「      」      「      」      「      」      「      」      「      」      「      」      「      」      「      」      「      」      「      」      「      」      「      」      「      」      「      」      「      『      「      『      「      『      『      『      『      『      『      『      『      『      『      『      『      『      『      『      『      『      『      『      『      『      『      『      『      『      『      『      『      『      『      『      『      『      『      『      『      『      『      『      『      『      『      『      『      『      『      『      『      『      『      『      『      『      『      『      『      『      『      『      『      『      『      『      『      『      『      『      『      『      『      『      『      『      『      『      『      『      『      『      『      『      『      『      『      『      『      『      『      『      『      『      『      『      『      『      『      『      『      『      『      『      『      『      『      『      『      『      『      『      『      『      『      『      『      『      『      『      『      『      『      『      『      『      『      『 | - 送信しない V                                      |       |
| 送信しない       戻る     送信                                                                                                    |                                                |       |
| 戻る  送 信                                                                                                    | 送信しない                                          |       |
| 「戻る」 送信                                                                                                    |                                                |       |
|                                                                                                    | 戻る」送信                                          |       |

申告書を送信した後、正常に送信が完了すると以下の画面が表示されます。

【画面 05】送信完了画面

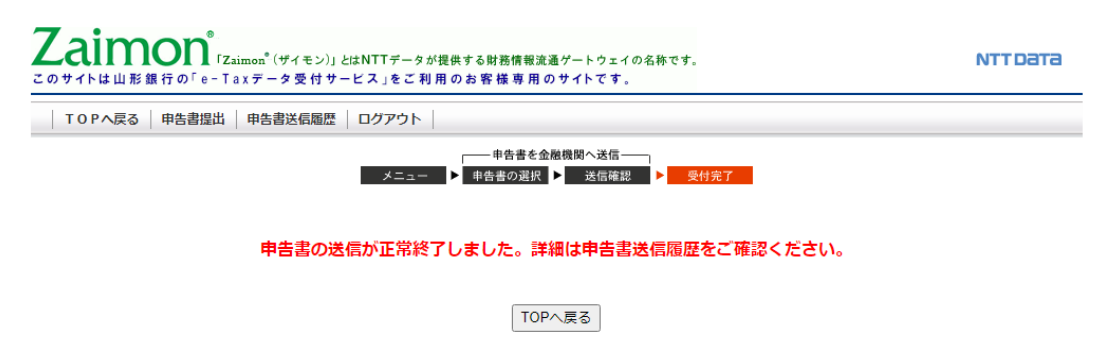

お問合せ よくあるご質問

所得税、及び消費税(個人)申告書の送信を行う場合

2019年1月以降、e-Tax利用の簡便化に伴い、所得税、及び消費税(個人)申告書の送信を行う際に、ICカード(電子証明書)での認証が必要となりました。

本項目では、『申告書選択画面』にて選択が出来ない状態となっている所得税、及び消費税(個人)申告書を、選択可能な状態にするために、ICカードの認証を行います。

※IC カードの認証を行う場合は、事前に【付録 所得税、及び消費税(個人)申告書の送信を行う場合 の事前準備】に従ってセットアップを行い、下記いずれかのブラウザにて操作を行ってください。

•Internet Explorer 11.0

Microsoft Edge ※1

※1 上述のセットアップ手順に従い、「IE モード」での操作が必要となります。

(1) 『申告書選択画面』の <IC カード認証へ> ボタンをクリックしてください。

【画面 03】甲告書選択画面

| TOPへ戻る   申告書提出   申告書:                                                                                                    | 11個歴   ログアウト                                                                                                    |                                            |                                            |
|----------------------------------------------------------------------------------------------------|----------------------------------------------------------------------------------------------------|--------------------------------------------|--------------------------------------------|
|                                                                                                    | メニュー ▶ 申告書の)                                                                                                    | iを金離機関へ送信────<br>                          |                                            |
| ● <b>中告書選択</b><br>金融機関に送信する申告書を選択してくだ<br>法人税申告書と消費税申告書(117年限)<br>いたじこ選択に営行できわ申告書ま(14)-<br>申告書(14)と約括証明書(14)-将数4)<br>所得税の申告書を送信したい場合は、1cカ<br><u>手続きる</u><br>1<br>2<br>1<br>1<br>2<br>1<br>1<br>1<br>1<br>1<br>1<br>1<br>1<br>1<br>1<br>1<br>1<br>1 | <ul> <li>(A)、<br/>(論)、所得報申告書(1100年月11月)、</li> <li>(A) 所得報申告書(1100年月11月)、</li> <li>(A) 所得報申告書(1100年月11月)、</li> <li>(A) 所得税</li> <li>(A) 所得税</li> <li>(A) 力スが無</li> <li>(います。)</li> </ul> | 平成XX年_所得税申告書<br>、及び消費税(個人)<br>転効化されており、選択が | - +******<br>特<br>申告書のチェックボッ<br>できない状態となって |
|                                                                                                    | 戻る 次のステ                                                                                                    | yブへ ICカード認証へ                               |                                            |
|                                                                                                    |                                                                                                    |                                            |                                            |

(2) 『IC カード認証画面』が表示されます。ご利用の認証局サービスを選択してください。次に、IC カードを IC カードリーダライタにセットし、<IC カードで認証>ボタンをクリックしてください。

【画面 07】IC カード認証画面

| のサイトは の       | e−Taxデータ受付サービス」をご利用のお客様専用のサイトです。                                                                                                    |   |
|---------------|----------------------------------------------------------------------------------------------------|---|
| TOPへ戻る   申告書提 | 31 申告書送信履歴 ログアウト  <br>                                                                                                    |   |
| -             | 1. ご利用する認証局サービスを選択してください。                                                                                                    | _ |
|               | マイナンパーカード(利用者証明用の電子証明書) ✓                                                                                                    |   |
|               | 2. ICカードリーダライタを準備してびださい。                                                                                                    |   |
|               | がカードを20カードラントロビンドにはカートでは400mmシンドロくいたにいる<br>パスワードの入力通販が表示されますので、利用者証明用いスワードを入力して<br>ください。<br>※なお、1Cカードの電子証明書パスワードを規定回路線力で間違えた場合、ロックが |   |
|               | かかり使用でさなくなるため、こと室くたさい。<br>eTax2/ステムにて接続空気が正しく処理されると申告書選択画面にて所得税申告書<br>が送信可能となります。                                                   |   |
|               | 認識に失敗した場合の解決方法は、シアをご参照ください。                                                                                                    |   |
|               | 戻る  にカードで認証                                                                                                    |   |
|               | 当サイトでは128ビナ SSL編号化通信によりお答さえの情報を経過しております                                                                                             |   |

(3) パスワードの入力画面が表示されますので、パスワードを入力してください。

※IC カードの電子証明書パスワードを規定回数続けて間違えた場合、ロックがかかり使用できなくなるため、ご注意ください。

(例)公的個人認証サービス(マイナンバーカードの場合)

※入力するパスワードは「利用者証明用パスワード(数字4桁)」となりますのでご注意ください。

| • | 個人番号カード ログイン                                                                                                    |
|---|----------------------------------------------------------------------------------------------------|
|   | 公的個人認証 利用者証明用バスワードを入力して下さい。                                                                                     |
|   | バスワード(P)                                                                                                    |
|   | 0K キャンセル<br>利用者証明用バスワードは数字4桁です。本バスワードは3<br>回連続で間違えるとロックされますのでご注意ください。<br>ロックした場合は市区町村窓口にてバスワード初期化を申<br>詰してください。 |

(4) 『申告書選択画面』が表示されます。IC カードの認証前では選択できなかった所得税、及び消費税(個人)申告書が、選択できるようになっていることをご確認ください。以降は【3.3 申告書を送信する】の手順と同様の手順で所得税、及び消費税(個人)申告書の送信が行えます。

【画面 03】申告書選択画面

| <ul> <li>一</li> <li>一</li> <li>一</li> <li>一</li> <li>一</li> <li>一</li> <li>一</li> <li>二</li> <li>二</li></ul> | ×                                                            |                                            | - c] k#                                                                                                    | ם –<br>ثم ثر کر              | ×<br>锁 (5 |
|----------------------------------------------------------------------------------------------------|--------------------------------------------------------------|--------------------------------------------|----------------------------------------------------------------------------------------------------|------------------------------|-----------|
| Zain                                                                                                    | non <sup>®</sup> 「Zaimon <sup>*</sup> (ザイモン)<br>の「e-Taxデータ受付 | 」とはNTTデータ<br>サ <b>ービス」を</b>                | rが提供する財務情報波通ゲートウェイの名称です。<br>ご利用のお客様専用のサイトです。                                                                                                    | NTTDATA                      |           |
| TOPへ戻る                                                                                                    | 申告書提出   申告書送信履歴                                              | ログアウト                                      |                                                                                                    |                              |           |
|                                                                                                    |                                                              | *==                                        | 申告書を金融機関へ送信     日     日      日     日      日      日      日      日      田      日      日 |                              |           |
| <ul> <li>● 申告書選</li> <li>金融限度:送送,及申告書、<br/>(152/1:選択:)</li> <li>申告書(14)公</li> <li>所得現の申告:</li> <li>1</li> <li>2</li> <li>2</li> </ul>                                                                                                    |                                                              | ₩現申告書(H10<br>明書は其複数件<br>道規でで送信<br>分遣加設習証が。 | 3 ① 平成XX年_所得税申告書     所得税、及び消費税(個人)申     クスが、有効化されており、選択がて     います。                                                                                                    | きませく<br>告書のチェックボ<br>できる状態となっ | う<br>で    |
|                                                                                                    |                                                              |                                            | 反る 次のステップへ                                                                                                    |                              |           |
|                                                                                                    | IC<br><                                                      | カードで<br>IC <b>カー</b>                       | での認証が完了すると、<br>ド認証ヘ>ボタンは非表示となります                                                                                                    | o                            |           |

フォルダを切り替える

- e-Tax のメッセージボックスにフォルダを作成し、作成したフォルダに申告書を移動している場合は、フォルダの切り 替え操作が必要となります。
  - (1) 『申告書選択画面』の <フォルダを切り替える> リンクをクリックしてください。
     ※フォルダを作成していない場合はフォルダ名、及び <フォルダを切り替える> リンクは表示されません。

【画面 03】申告書選択画面

| TOPへ戻る                                     | 申告書提出   申告書送信履題                                                                                         | E   ログアウト                                                                  |                                               |                                       |            |
|--------------------------------------------|----------------------------------------------------------------------------------------------------|----------------------------------------------------------------------------|-----------------------------------------------|---------------------------------------|------------|
|                                            |                                                                                                    | → 中告書の<br>メニュー ▶ 中告書の                                                      | i書を金融機関へ送信───<br><mark>の選択</mark> ▶ 送信確認 ▶ 受付 | 完了                                    |            |
| 😑 申告書選                                     | 択                                                                                                    |                                                                            |                                               |                                       |            |
| 法人税申告書と<br>いちどに選択・う<br>申告書(1件)と<br>所得税の申告書 | 27日午日日に10日(1日日日)<br>21首教報中音書(1117年度以降3)、所<br>送信できる甲告書は1件のみ、納税<br>約税証明書(1件~複数件)は同時<br>書を送信したい場合は、ICカードによ | 得税申告書(日19年度以降)、電子<br>証明書は複数件となっております。<br>ご選択して送信可能です。<br>る追加認証が必要となります。※IC | 納税証明書を送信することができまう<br>カードによる認証方法については 二        | すが、それ以外は送信することができ。<br><mark>55</mark> | ません。       |
| 共通フォル                                      | 8                                                                                                    |                                                                            |                                               | $\boldsymbol{<}$                      | フォルダを切り替える |
| f                                          | 手続き名                                                                                                    | e-Tax受付番号                                                                  | 氏名又は名称                                        | e-Tax受付日時                             | e-Tax格纳日時  |
| 1 🗆 🖁                                      |                                                                                                    |                                                                            |                                               |                                       | ·          |
| 23<br>456                                  |                                                                                                    | R. 707                                                                     |                                               |                                       |            |
| 2 □<br>3 □<br>4 □<br>5 □<br>6 □            |                                                                                                    | 展6 次の2                                                                     | Fップへ ICカード認証へ                                 |                                       |            |

(2) 『フォルダ選択画面』が表示されます。表示したいフォルダを選択してください。 次にく切り替える>ボタンをクリックしてください。 ※フォルダにパスワードを設定している場合は、パスワードを入力してください。

| Zaim   | NON <sup>®</sup> (Zaimon <sup>®</sup> (サイモン))とはNTTデータが提供する財務情報度通グートウェイの名称です。<br>の「α−Ta×データ受付サービス」まご利用のお客様専用のサイトです。 | NTTDATA |
|--------|----------------------------------------------------------------------------------------------------|---------|
| TOPへ戻る | 甲告書提出   甲告書送信履慶   ログアウト                                                                                            |         |
|        | 23ル3 選択                                                                                                    |         |
|        | お阿会せ 上(あるご質問                                                                                                    |         |

【画面 08】フォルダ選択画面

(3) 『申告書選択画面』が表示されます。(2)の操作にて選択したフォルダに切り替わっていることをご確 認ください。

- □ × २- ि☆©© ▼ 戊 検索... Zaimon<sup>®</sup>(Zaimon<sup>®</sup>(サイモン)」とはNTTデータが提供する財務情報波通ゲートウェイの名称です。 このサイトは財門銀行の「e-Taxデーク受付サービス」をご利用のお客様専用のサイトです。 NTTDATA | TOPへ戻る | 申告書掲出 | 申告書送信履歴 | ログアウト 申告書を金融機関へ送信 メニュー ▶ 申告書の選択 ▶ 送信確認 ▶ 受付完了 😑 申告書選択 金融網路ご送信する甲巻書を選択してください。 法入税申書会は海路は甲巻後に117年度以為32、所得税甲巻番(x110年度以為3)、電子約税経初書を送信することができますが、それ以外は送信することができません。 いなどご減折っだ見たる甲書店は116人が税経初書は和税約となっております。 甲書者(119人ご約税証明書(114-元税約))は同時に支援れ、ご知道可能です。 所得税の申書会を注意に入い場合は1.Cのmにしたよ該加税営業が必要となります。BICカードにと込税証がおについては、ごから 法人フォルダA <u>フォルダを切り替える</u> e-Tax尝付日時 e-Tax認約日時 手続き名 e-Tax受付番号 氏名又は名称 ------選択したフォルダ名が表示されます。 戻る 次のステップへ ICカード認証へ お問合せ よくあるご覚問 Zaimon

【画面 03】申告書選択画面

3.4. 申告書の送信履歴を確認する

申告書の送信履歴を確認します。

(1) トップページ画面の<申告書送信履歴>ボタンをクリックしてください。

【画面 02】 トップメニュー画面

| ,,,,,,,,,,,,,,,,,,,,,,,,,,,,,,,,,,,,,,, |                                                                             |                |
|-----------------------------------------|-----------------------------------------------------------------------------|----------------|
| TOPへ戻る   申告書提出   申告書送信                  | ◎ あ知らせ                                                                      |                |
| 申告書の提出方法                                | 当サービスのご利用時間                                                                 |                |
| お知らせ 1.お知らせ情報の表示です                      | 月曜日から金曜日(祝祭日・年末年始を除く)の9:00~21:00                                            |                |
| ▼<br>申告書提出 2.申告書画面に遷移。                  | サービス終了15分前より、新規ログインはできなくなりますのでご注意ください。<br>10分間操作を中断すると自動ログアウトされますのでご注意ください。 |                |
| ▼<br>中午主演校 2.6880/00++*****             |                                                                             |                |
| 中音書送訳 3. 税務甲告書を選択します                    | •                                                                           |                |
| 提出書類確認 4.提出書類の確認です。<br>▼                | お知らせ情報                                                                      |                |
| 金融機関へ提出                                 |                                                                             |                |
| 送信履歴の確認                                 | 2008.06.02 操作中に、ブラウザの「戻る」ボタン、「更新」ボタンを使用すると正常に動作した<br>した場合、画像ログインを行ってください。   | い場合があります。問題が発生 |
|                                         |                                                                             |                |
|                                         |                                                                             |                |
|                                         |                                                                             |                |
|                                         |                                                                             |                |
|                                         |                                                                             |                |
|                                         |                                                                             |                |

(2) 申告書送信履歴の一覧を確認することができます。

【画面 06】申告書送信履歴画面

| тоғ<br><b>— Ф</b> | ☆戻る   申告書提出<br>告書送信履歴 | 申告書送信履歴   口 | <b>ヴァウト</b> |             |                   |             |
|-------------------|-----------------------|-------------|-------------|-------------|-------------------|-------------|
| 項番                | 手続き名                  | 送信日時        | e-Tax受付番号   | 送信先金融機関 送信部 | も支店名 氏名又は名称 代理送信者 | 名 e-Tax格纳日時 |
| 1                 |                       |             |             |             |                   | $\sim$      |
| 2                 |                       |             |             |             |                   |             |
| 3                 |                       |             |             |             |                   |             |
|                   |                       |             | ងច          | 合せ よくあるご質問  |                   |             |
|                   |                       |             |             |             |                   | Zaimon      |
|                   |                       |             |             |             |                   |             |

#### 3.5. エラーメッセージ等

3.5.1. 操作画面ごとのエラーメッセージ

【画面 01】法人のお客さまログイン画面を操作中にエラーメッセージが出力された場合は、こちらをご覧ください。

|   |                           | ママナ・ブグホミシノナット・       | ~~++ -+->+                   |
|---|---------------------------|----------------------|------------------------------|
|   | エラーメッセーシ                  | ここをご唯認くたさい           | この心力法                        |
| 1 | e-Tax 利用者識別番号が正しく入力されてい   | e-Tax 利用者識別番号が正しく入   | e-Tax 利用者識別番号をご確認の           |
|   | ません。16桁の数値を4桁ずつ区切って入      | 力されていますか?            | 上、再度入力してください。                |
| - | カしてください。                  |                      |                              |
| 2 | e-Tax 利用者識別番号は半角数値で16     | e-Tax 利用者識別番号に半角数    |                              |
|   | 桁です。4桁ずつ区切って入力してください。     | 字以外の文字が入力されていません     |                              |
|   |                           | か?                   |                              |
| 3 | e-Tax 暗証番号が入力されていません。     | e-Tax 暗証番号が正しく入力されて  | ご利用になる e-Tax 利用者識別番          |
|   | e-Tax 暗証番号を入力してください。      | いますか?                | 号に対応する e-Tax 暗証番号をご          |
|   |                           |                      | 確認の上、再度入力してください。             |
| 4 | e-Tax利用者識別番号またはe-Tax 暗証番  | e-Tax 利用者識別番号または     | e-Tax 利用者識別番号と、e-Tax         |
|   | 号に誤りがあります。                | e-Tax 暗証番号が誤っている可能   | 利用者識別番号に対応する e-Tax           |
|   | e-Tax利用者識別番号またはe-Tax 暗証番  | 性があります。e-Tax 利用者識別番  | 暗証番号をご確認の上、再度入力              |
|   | 号を確認し、再度入力してください。         | 号、e-Tax 暗証番号が正しく入力さ  | してください。                      |
|   |                           | れていますか ?             |                              |
| 5 | 入力された e-Tax 利用者識別番号が金融機   | 「e-Tax データ受付サービス」にお客 | 再度入力しても、同じエラーメッセー            |
|   | 関に登録されていません。              | さまの情報が登録されていない可能     | ジが表示された場合は、「1.3.お問           |
|   | 金融機関の窓口にお問合せください。         | 性があります。              | 合せ先・お申込み先について」記載             |
|   |                           | (当行に届出いただいた e-Tax 利  | の当行窓口までお問合せください。             |
|   |                           | 用者識別番号が誤っているか、当行     |                              |
|   |                           | での処理が誤っている可能性がありま    |                              |
|   |                           | व,)                  |                              |
|   |                           |                      |                              |
| 6 | e-Tax システムへの初期登録が行われていな   | e-Tax の初期登録作業が完了して   | 下記 e-Tax ホームページより、           |
|   | い為、処理を中止しました。             | いない場合に出力されるメッセージで    | e-Tax の初期暗証番号の変更と、           |
|   | 初期登録作業を e-Tax システムから行ってくだ | す。以下をご確認ください。        | 納税用確認番号の登録を実施して              |
|   | さい。                       | ・e-Tax 暗証番号が税務署から通   | ください。                        |
|   |                           | 知された初期状態のままで変更され     |                              |
|   |                           | ていない。                | 【e-Tax ホームページ】               |
|   |                           | ・納税用確認番号が登録されていな     | https://www.e-tax.nta.go.jp/ |
|   |                           | し、<br>し、             |                              |
|   |                           |                      | ※e-Tax ホームページの「受付確認          |
|   |                           |                      | (ログイン)」ボタンをクリックし、画面          |
|   |                           |                      | の案内に従って操作してください。             |
|   |                           |                      | ※電子証明書の登録は行わなくて              |
|   |                           |                      | も、「e-Taxデータ受付サービス」はご         |
|   |                           |                      | 利用になれます。                     |

| - ◆「ロクイノ」小タノをクリックし、エフーメッセーンか山力されに場合のこ対応力法です。 |
|----------------------------------------------|

上記以外のエラーメッセージが出力された場合は、「3.5.2 画面共通エラーメッセージ」をご覧ください。

【画面 03】申告書選択画面 を操作中にエラーメッセージが出力された場合は、こちらをご覧ください。

|   | エラーメッセージ             | ここをご確認ください                | ご対応方法                                       |
|---|----------------------|---------------------------|---------------------------------------------|
| 1 | 申告書または納税証明書が選択       | 送付する申告書または、納              | 送付する申告書または、納税証明書を選択し、「次のステ                  |
|   | されていません。             | 税証明書が選択されていま              | ップへ」ボタンをクリックしてください。                         |
|   |                      | すか?                       |                                             |
| 2 | 納税証明書は複数件、申告書は       | 「e-Tax データ受付サービ           | 申告書を1件のみ選択し、「次のステップへ」ボタンをクリッ                |
|   | 1件選択することができます。申告     | ス」では、いちどに複数件の             | クしてください。                                    |
|   | 書を1件だけ選択してください。      | 申告書を送信することはでき             |                                             |
|   |                      | ません(※)。                   |                                             |
|   |                      | 複数件の申告書が選択さ               |                                             |
|   |                      | れていないかご確認くださ              |                                             |
|   |                      | い。                        |                                             |
| 3 | 以下の項番の申告書は、e-Tax     | 選択した申告書が、e-Tax            | e-Tax システムのメッセージボックスから該当のメッセージを             |
|   | システムで正常に受け付けられてい     | システムで正常に受け付けら             | 選択し、受付結果を確認してください。                          |
|   | ない可能性があります。          | れていない可能性がありま              |                                             |
|   | e-Tax システムのメッセージボックス | す。                        | 【e-Tax 受付結果の確認 URL】                         |
|   | から該当のメッセージを選択し、受     |                           | https://www.e-tax.nta.go.jp/e-taxsoftweb/   |
|   | 付結果を確認してください。        |                           | /msgbox.htm                                 |
| 4 | 以下の送信申告書の項番の申告       | 選択した申告書は、データ              | 他の申告書を選択するか、申告書の内容を確認してくだ                   |
|   | 書は、データが正常ではない可能      | が正常ではない可能性があ              | さい。                                         |
|   | 性があります。              | ります。                      | 【e-Tax 受付結果の確認 URL】                         |
|   | 他の申告書を選択するか、申告       |                           | https://www.e-tax.nta.go.jp/e-taxsoftweb/   |
|   | 書の内容を確認してください。       |                           | /msgbox.htm                                 |
| 5 | 送信できない種類の申告書が選       | 「e-Tax データ受付サービ           | 送信することができる種類の申告書を選択し、「次のステッ                 |
|   | 択されています。送信可能な種類      | ス」では、法人税申告書               | プヘ」ボタンをクリックしてください。                          |
|   | の申告書を選択してください。       | (H17年度以降)と <mark>所</mark> |                                             |
|   |                      | 得税申告書(H19年度               |                                             |
|   |                      | 以降)、消費税申告書、               |                                             |
|   |                      | 電子納税証明書を送信す               |                                             |
|   |                      | ることができます。                 |                                             |
|   |                      | 送信できない種類の申告書              |                                             |
|   |                      | が選択されている可能性が              |                                             |
|   |                      | あります。                     |                                             |
| 6 | 選択された申告書のe-Tax利用     | 現在、ご利用のページは、              | 税理士さまが代理送信する場合は、税理士さま専用ペー                   |
|   | 者識別番号は、ログイン中の        | 法人のお客さま専用ページ              | ジから送信を行ってください。                              |
|   | e-Tax利用者識別番号と異なる     | です。                       |                                             |
|   | ため送信できません。           | 税理士さまの代理送信には              | 【税理士さま専用ページ】                                |
|   | 選択された申告書を代理送信す       | ご利用いただけません。               | https://www.zaimon.jp/e-tax/tax-acc/07.html |
|   | る場合は、税理士さま専用ページ      |                           |                                             |
|   | から送信を行ってください。        |                           |                                             |

◆「次のステップへ」ボタンをクリックし、エラーメッセージが出力された場合のご対応方法です。

※「e-Tax データ受付サービス」でいちどに送信できるのは、以下の組み合わせです。

・申告書 1件

·納税証明書 複数件

·申告書 1件 + 納税証明書 複数件

上記以外のエラーメッセージが出力された場合は、「3.5.2 画面共通エラーメッセージ」をご覧ください。

【画面 07】IC カード認証画面を操作中にエラーメッセージが出力された場合は、こちらをご覧ください。

| • |                                                                                     |                                                          |                                                                                                    |
|---|-------------------------------------------------------------------------------------|----------------------------------------------------------|----------------------------------------------------------------------------------------------------|
|   | エラーメッセージ                                                                            | ここをご確認ください                                               | ご対応方法                                                                                                    |
| 1 | IC カードにて認証していただく場合、現在ご<br>利用のブラウザでは認証できません。ブラウザ<br>を InternetExplorer に変更してください。    | ご利用いただいているブラウザが<br>InternetExplorer ではない可能<br>性があります。    | ご利用いただくブラウザを<br>InternetExplorerに変更してください。                                                                                                    |
| 2 | ICカードにて認証していただく場合、ActiveX<br>を有効に設定する必要があります。当該メッセ<br>ージに対する解決方法はヘルプ画面をご参<br>照ください。 | ActiveX が有効に設定されていな<br>い可能性があります。                        | 「必要なソフトウェア・ハードウェアについ<br>て」の『所得税、及び消費税(個人)<br>申告書の送信を行う場合』の項番3,<br>4の手順に添って「Zaimon システムの<br>URLを Internet Explorer の信頼済<br>みサイトの許可サイトに登録する」設定と<br>「ActiveX を有効にする」設定を実施し<br>てください。          |
| 3 | 電子証明書の読込に失敗しました。<br>当該メッセージに対する解決方法はヘルプ画<br>面をご参照ください。                              | 「事前準備セットアップ」ツールがイ<br>ンストールされていない可能性があ<br>ります。            | 「事前準備セットアップ」ツールをインスト<br>ールしていない場合は、下記 URL からダ<br>ウンロード、及びインストールを実施してく<br>ださい。<br>「事前準備セットアップ」ツールダウンロー<br>ド URL<br>https://www.e-tax.nta.go.j<br>p/e-taxsoftweb/e-taxsoftw<br>eb1.htm#Link4 |
|   |                                                                                     | ICカードリーダライタのドライバがイン<br>ストールされていない可能性があり<br>ます。           | IC カードリーダライタのドライバをインスト<br>ールしてください。                                                                                                    |
|   |                                                                                     | 各 IC カードを読み取る際に必要と<br>なるソフトウェアがインストールされて<br>いない可能性があります。 | 各 IC カードを正常に読み込むためのソフ<br>トウェアをインストールする必要がありま<br>す。<br>(例1)公的個人認証サービス(マイ<br>ナンバーカード)<br>JPKI をインストールしてください。(事前<br>準備セットアップツールのインストール時に<br>同時にインストールできます。)                                   |

| 4 | 電子証明書の認証に失敗しました。<br>当該メッセージに対する解決方法はヘルプ画<br>面をご参昭ください。                                               | IC カードを間違えている可能性が<br>あります。                          | IC カードが正しいことをご確認ください。                                                                                                    |
|---|----------------------------------------------------------------------------------------------------|-----------------------------------------------------|----------------------------------------------------------------------------------------------------|
|   |                                                                                                    | IC カードの有効期限が切れている<br>可能性があります。                      | e-TaxシステムにてICカードの認証が行<br>えるかご確認ください。認証が行えなかっ<br>た場合、IC カードの有効期限が切れて<br>いる可能性があるため、更新手順をお確<br>かめの上、更新手続きを行ってください。                            |
| 5 | マイナンバーカードの認証に失敗しました。<br>利用者証明用電子証明書のシリアル番号に<br>対応する利用者識別番号が存在しません。                                   | IC カードを間違えている可能性が<br>あります。                          | IC カードが正しいことをご確認ください。                                                                                                    |
|   |                                                                                                    | e-Tax システムにて利用者証明用<br>電子証明書の登録を行われていな<br>い可能性があります。 | e-Tax システムにてマイナンバーカードの<br>認証が行えるかご確認ください。認証が<br>行えなかった場合、利用者証明用電子<br>証明書の登録が行われていない可能性<br>があるため、e-Tax システムにて利用者<br>証明用電子証明書の登録を行ってくだ<br>さい。 |
| 6 | マイナンバーカードの認証に失敗しました。<br>利用者証明用電子証明書が失効していま<br>す。                                                     | IC カードを間違えている可能性が<br>あります。                          | IC カードが正しいことをご確認ください。                                                                                                    |
|   |                                                                                                    | マイナンバーカードが失効している可能性があります。                           | e-Tax システムにてマイナンバーカードの<br>認証が行えるかご確認ください。認証が<br>行えなかった場合、マイナンバーカードが<br>失効している可能性があるため、更新手<br>順をお確かめの上、更新手続きを行って<br>ください。                    |
| 7 | IC カードの認証に失敗しました。<br>署名用電子証明書が失効しています。                                                               | IC カードを間違えている可能性が<br>あります。                          | IC カードが正しいことをご確認ください。                                                                                                    |
|   |                                                                                                    | IC カードが失効している可能性が<br>あります。                          | e-TaxシステムにてICカードの認証が行<br>えるかご確認ください。認証が行えなかっ<br>た場合、ICカードが失効している可能性<br>があるため、更新手順をお確かめの上、<br>更新手続きを行ってください。                                 |
| 8 | ICカードの読み取り中にe-Taxシステム接続<br>処理でエラーが発生しました。<br>再度処理を行い、同じメッセージが表示され<br>る場合は、当サービスのヘルプデスクにお問合<br>せください。 | e-Tax システムとの接続時にエラー<br>が発生した可能性があります。               | 再度同様の処理を行ってください。<br>同じメッセージが表示された場合は、当<br>サービスのヘルプデスクにお問合わせください。                                                                            |

【画面 08】フォルダ選択画面を操作中にエラーメッセージが出力された場合は、こちらをご覧ください。

| • • |                        |                    |                        |  |  |  |
|-----|------------------------|--------------------|------------------------|--|--|--|
|     | エラーメッセージ               | ここをご確認ください         | ご対応方法                  |  |  |  |
| 1   | フォルダが選択されていません。フォルダを選択 | フォルダを選択していますか?     | 切り替えたいフォルダを選択してください。   |  |  |  |
|     | してください。                |                    |                        |  |  |  |
| 2   | パスワードの入力が不正です。         | 選択したフォルダにパスワードが設定  | 選択したフォルダにパスワードが設定され    |  |  |  |
|     |                        | されていない可能性があります。    | ているかをお確かめの上、パスワードを設    |  |  |  |
|     |                        |                    | 定していない場合は未入力で切り替え      |  |  |  |
|     |                        |                    | 操作を行ってください。            |  |  |  |
| 3   | パスワードには8から50までの範囲で入力し  | パスワードを 8 文字未満、もしくは | パスワードは 8 文字から 50 文字までの |  |  |  |
|     | てください。                 | 51 文字以上で入力している可能   | 範囲で入力してください。           |  |  |  |
|     |                        | 性があります。            |                        |  |  |  |
|     |                        | 選択したフォルダにパスワードが設定  | 選択したフォルダにパスワードが設定され    |  |  |  |
|     |                        | されており、パスワードが未入力の   | ているかをお確かめの上、パスワードを設    |  |  |  |
|     |                        | 可能性があります。          | 定している場合は正しいパスワードを入     |  |  |  |
|     |                        |                    | カし切り替え操作を行ってください。      |  |  |  |
| 4   | パスワードに誤りがあります。         | 選択したフォルダに紐づくパスワード  | 選択したフォルダにパスワードをお確かめ    |  |  |  |
|     | パスワードを確認し、再度入力してください。  | が誤っている可能性があります。    | の上、再度パスワードを入力し切り替え     |  |  |  |
|     |                        |                    | 操作を行ってください。            |  |  |  |

◆「切り替える」ボタンをクリックし、エラーメッセージが出力された場合のご対応方法です。

上記以外のエラーメッセージが出力された場合は、「3.5.2 画面共通エラーメッセージ」をご覧ください。

- 3.5.2. 画面共通エラーメッセージ
  - (1) セッションタイムアウト

ログイン後、一定時間操作が行われなかった場合に表示されます。サービスを再度利用される場合は、ロ グインページにアクセスし、再度ログインを行ってください。

| セッションタイムアウト                                                                 |
|-----------------------------------------------------------------------------|
| ー定時間以上アクセスがなかったので自動的にログアウトされました。<br>再度当サービスをご利用になる場合は、下記のボタンからログインを行ってください。 |
| ログイン画面                                                                      |

(2) 参照エラー

ブラウザの「戻る」ボタンをクリックする操作を行うと、下記エラー画面が表示される場合があります。ログイン ページにアクセスし、再度ログインを行ってください。

| 参照エラー |                                                                                          |
|-------|------------------------------------------------------------------------------------------|
|       |                                                                                          |
|       | ログアウトが済んでいるので、ブラウザの「戻る」ボタン等でページを参照することができません。<br>再度当サービスをご利用になる場合は、下記のボタンからログインを行ってください。 |
|       |                                                                                          |
|       | ログイン画面                                                                                   |
|       |                                                                                          |

(3) サービス停止中

e-Tax データ受付サービスがサービス停止中で使用できない場合に表示されます。 サービス利用時間内 9:00~20:45 の間にログインしてください。

| サービス停止中                                  |
|------------------------------------------|
| 当サービスのご利用時間外です。                          |
| ご利用時間は月曜日~金曜日(祝祭日・年末年始を除く)の9:00~21:00です。 |
| 閉じる                                      |

- なお、サービス停止に先立ち、ログインした状態で 20:45 以降に操作を行うと、下記システム停止予告メッセージが表示されます。
- 「当サービスの終了時刻 21:00 まであとわずかです。終了時刻を過ぎると操作を続けることができなくなります。」

(4) ページが見つかりません

存在しないURLをブラウザのアドレス欄に直接入力した場合等に表示されます。

正しい URL を入力するか、当行ホームページからアクセスしてください。当行ホームページからのアクセス方法 については、「3.3 申告書を送信する」をご参照ください。

| ページが見つかりません。      |  |
|-------------------|--|
| 指定されたURLは見つかりません。 |  |
| 閉じる               |  |

(5) e-Tax エラー (e-Tax 通信エラー)
 e-Tax システムとの通信中にエラーが発生し、処理が中断された場合に表示されます。再度ログインして、
 処理を行ってください。

| e-Tax⊥⊃−                                              |
|-------------------------------------------------------|
| e-Taxシステムとの通信中にエラーが発生したため、処理を中断しました。<br>再度処理を行ってください。 |
|                                                       |

(6) e-Tax エラ- (e-Tax 混雑時)

e-Tax システム側での処理が混雑している場合に表示されます。10分程度時間をおいて再度ログインしてください。

※確定申告期(2/上旬~3/中旬)に表示される場合があります。

| e-Taxエラー                |                            |  |
|-------------------------|----------------------------|--|
| e-Taxシステムが現在混み合っている為、接続 | 続できません。時間をおいてから処理を行ってください。 |  |
|                         | 閉じる                        |  |

(7) e-Tax エラー (e-Tax メンテナンス中)

e-Tax システムがメンテナンス中の場合に表示されます。e-Tax システムの運転状況等については、e-Tax ホ ームページにてご確認ください。

| e-Taxエラー                                                                                |  |
|-----------------------------------------------------------------------------------------|--|
| e-Taxシステムは現在メンテナンス中です。メンテナンス除了後、再度処理を行ってくたさい。<br>e-Taxシステムの運転状況等は、e-Taxホームページにてご確認くたさい。 |  |
| 開じる                                                                                     |  |

(8) e-Tax エラー(マイナンバーカード認証時の通信エラー) マイナンバーカードの認証を行う際の、e-Tax システム接続中にエラーが発生し、処理が中断された場合に表示されます。再度ログインして、処理を行ってください。

| e-Tax⊥⊃−                                                                                   |  |
|--------------------------------------------------------------------------------------------|--|
| マイナンバーカードの読証中にe-Taxシステム接続処理でエラーが発生しました。<br>再度処理を行い、同じメッセージが表示される場合は、当サービスのヘルプデスクにお問合せください。 |  |
|                                                                                            |  |

(9) e-Tax エラー(マイナンバーカード以外の IC カードで認証時の通信エラー) マイナンバーカード以外の IC カードの認証を行う際の、e-Tax システム接続中にエラーが発生し、処理 が中断された場合に表示されます。再度ログインして、処理を行ってください。

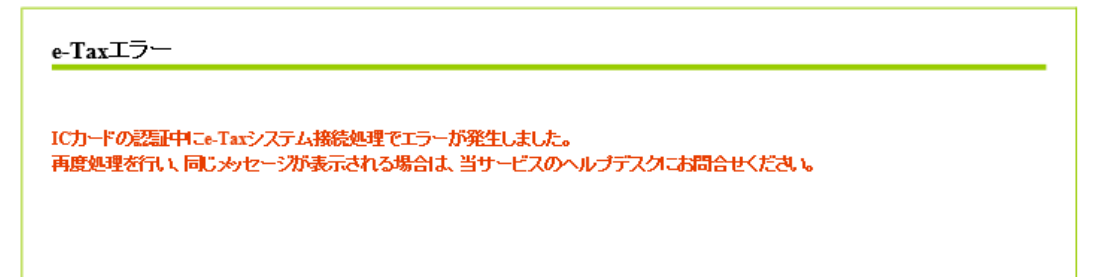

(10) システムエラー

何らかの原因でシステムエラーが発生した場合に表示されます。 再度ログインを実行しても発生した場合は、「1.3.お問合せ先・お申込み先について」記載の当行窓口 までお問合せください。

| -                                                      |
|--------------------------------------------------------|
| Eしました。<br>『スをご利用になる場合は、下記のポタンからログインを行ってください。           |
| ログイン画面                                                 |
| :しました。<br>こえをご利用になる場合は、下記のボタンからログインを行ってください。<br>ログイン画面 |

#### 付録

所得税、及び消費税(個人)申告書の送信を行う場合の事前準備

所得税、及び消費税(個人)申告書を送信する場合は、IC カードの認証が必要となるため、事前のセットアップを実施してください。

※上記に該当しない申告書を送信する場合は、本セットアップは不要となります。

なお、IC カード認証操作をご利用可能なブラウザは下記となります。

•Internet Explorer 11.0

•Microsoft Edge

「Internet Explorer 11.0」をご利用の場合は、下記項番1~5までの設定を行ってください。 「Microsoft Edge」をご利用の場合は、下記項番1~6まで設定を行ってください。

| 項番 | 分類          | 詳細                                                       |
|----|-------------|----------------------------------------------------------|
| 1  | 事前準備セットアップの | e-Tax システムが提供する、「事前準備セットアップ」ツールをインストールす                  |
|    | インストール      | る必要があります。                                                |
|    |             | 下記 URL からダウンロードが行えます。                                    |
|    |             |                                                          |
|    |             | 「事前準備セットアップ」ツールダウンロード URL                                |
|    |             | https://www.e-tax.nta.go.jp/e-taxsoftweb/e-taxsoftweb1.h |
|    |             | tm#Link4                                                 |
| 2  | 電子証明書のインスト  | 各 IC カードに記録された電子証明書を利用するためのソフトウェアをインス                    |
|    | ール          | トールする必要があります。                                            |
|    |             | ご利用の IC カードにより、インストールするソフトウェアが異なりますのでご注                  |
|    |             | 意ください。                                                   |
|    |             |                                                          |
|    |             | (例1)公的個人認証サービス(マイナンバーカード)                                |
|    |             | JPKI のインストールを行ってください。(「事前準備セットアップ」ツールのイン                 |
|    |             | ストール時に同時にインストールできます。)                                    |
|    |             | (例2)日税連 税理士用電子証明書(第四世代)                                  |
|    |             | IC カードリーダライタが『日税連税理士用電子証明書(第四世代)』対                       |
|    |             | 応の機種であるかをお確かめの上、『日税連 税理士用電子証明書(第                         |
|    |             | 四世代)』用のドライバ更新を行ってください。                                   |

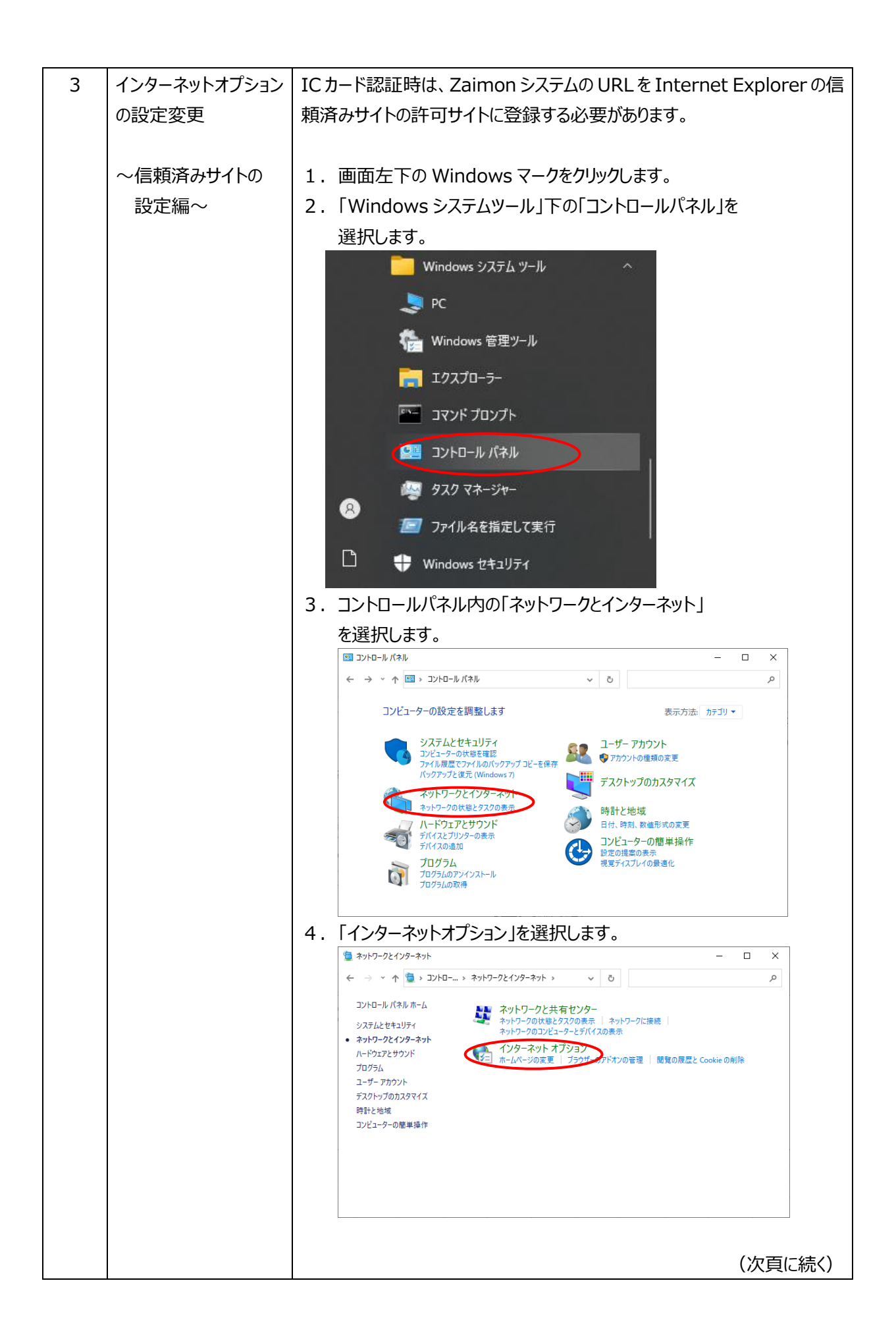

| <br>-                                                                                 |
|---------------------------------------------------------------------------------------|
| 5. 「セキュリティ」タブを選択し「信頼済みサイト」を選択します。その後、                                                 |
| 「サイト」ボタンを選択します。                                                                       |
| <ul> <li></li></ul>                                                                   |
| 全般 セキュリティ プライパシー コンテンツ 接続 プログラム 詳細設定                                                  |
| セキュリティ設定を表示または変更するゾーンを選択してください。                                                       |
|                                                                                       |
| インターネット ローカル イントラネト 信頼済みサイト 制限付きサイト<br>ト                                              |
| 信頼済みサイト                                                                               |
| くには、コンビュンドレートにはモビースのいーーーーー<br>と信頼している Web サイトが含まれています。                                |
| このゾーンに属する Web サイトがあります。<br>このゾーンのセキュリティのレベル( <u>L</u> )                               |
| лляь                                                                                  |
| カスタム設定<br>- 設定を変更するには、[レベルのカスタマイズ] ボタンをクリックします。<br>- 地想設定を使用するには、「研究のレベル」ボタンをクリックします。 |
|                                                                                       |
| □ 保護モードを有効にする (Internet Explorer の再起動が必要)(P)<br>レベルのカスタマイズ(C) 既定のレベル(D)               |
| すべてのゾーンを限定のレベルにリセットする( <u>R</u> )                                                     |
| OK キャンセル 適用(A)                                                                        |
| 6.「この Web サイトをゾーンに追加する」欄に下記 URL を入力し、「追                                               |
| 加」ボタンを選択します。                                                                          |
| URL : https://gw.zaimon.jp                                                            |
|                                                                                       |
|                                                                                       |
| く このシーンの Web リイトの追加と前時かできます。このシーンの Web リイトゥ<br>べてに、ゾーンのセキュリティ設定が適用されます。               |
| ての W/ob サイトあい(ニン/に追加する/D)。                                                            |
| https://gw.zaimon.jp                                                                  |
| Web                                                                                   |
| 削除( <u>R</u> )                                                                        |
|                                                                                       |
|                                                                                       |
| ✓ このゾーンのサイトにはすべてサーバーの確認 (https:)を必要とする(S)                                             |
| 問じる(〇                                                                                 |
|                                                                                       |
|                                                                                       |
| (次頁に続く)                                                                               |

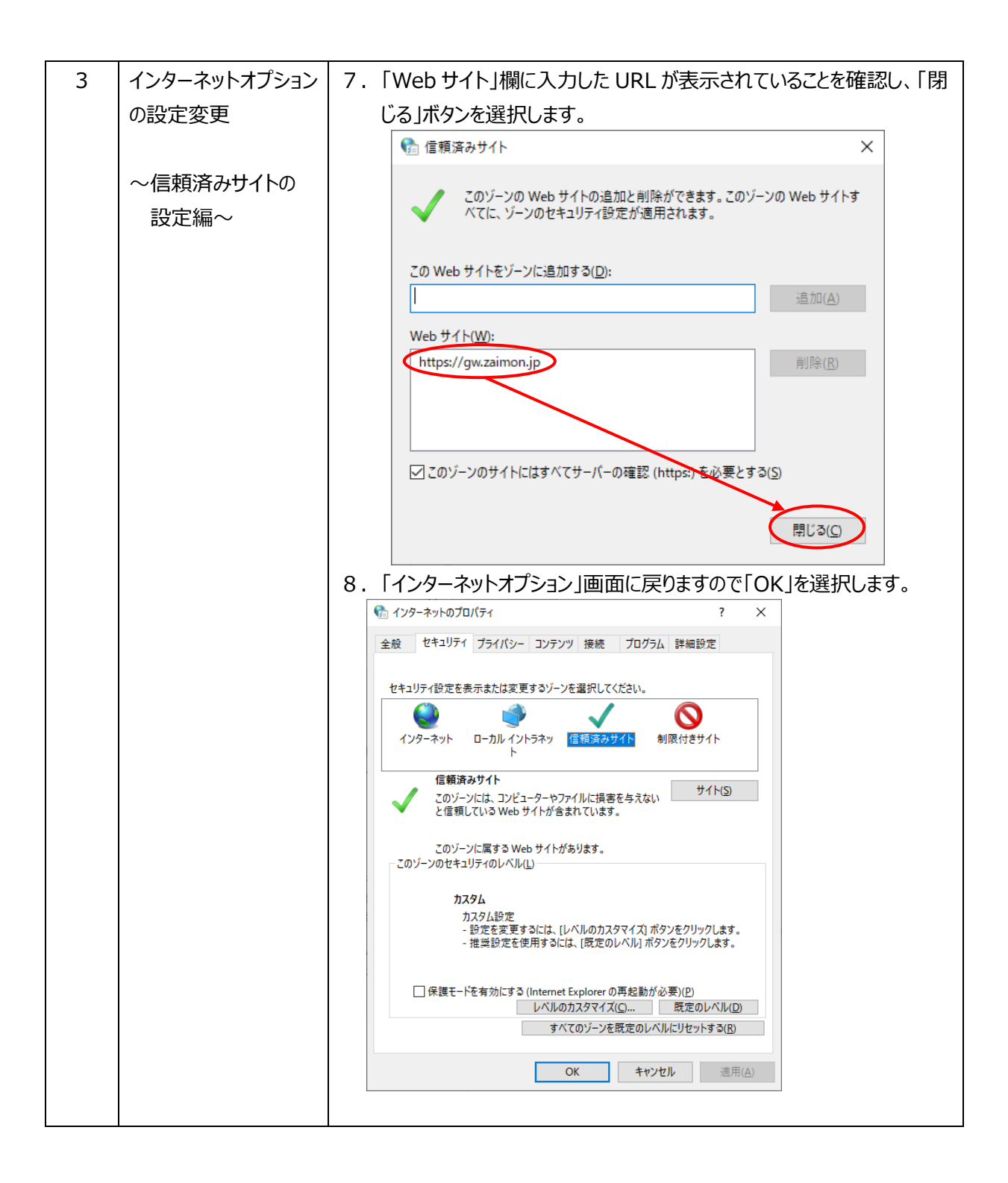

| 4 | インターネットオプション            | IC カード認証時は、ActiveX を有効にする必要があります。                                                                                                  |
|---|-------------------------|----------------------------------------------------------------------------------------------------|
|   | の設定変更                   | 下記の手順に添って実施してください。                                                                                                    |
|   |                         |                                                                                                    |
|   | $\sim$ ActiveX $\oplus$ | 1 「インターネットオプションの設定変更 ~信頼済みサイトの                                                                                                    |
|   | 設定編~                    | 設定編~ 1の頂番 1~4の手順に従い インターネットオプ                                                                                                    |
|   | して、人口小田                 |                                                                                                    |
|   |                         |                                                                                                    |
|   |                         | 2. 「ビキュリティ」ダノを選択し「信頼済みリイト」を選択しまり。その後、                                                                                              |
|   |                         | 「信頼済みサイト」か選択されに次態で、「このソーンのセキュリティのレ                                                                                                 |
|   |                         | ベル」内の「レベルのカスタマイス」ホタンを選択します。                                                                                                    |
|   |                         |                                                                                                    |
|   |                         | 主版 ビュンバー ファイハシー コノリノノ 15歳 フロックム 計構設定                                                                                               |
|   |                         | セキュリティ設定を表示または変更するゾーンを選択してください。                                                                                                    |
|   |                         | 信頼済みサイト                                                                                                    |
|   |                         | このゾーンには、コンピューターやファイルに提客を与えない<br>と信頼している Web サイトが含まれています。                                                                           |
|   |                         | このゾーンに属する Web サイトがあります<br>このゾーンのセキュリティのレベル(L)                                                                                      |
|   |                         | カスタム<br>カスタム設定                                                                                                    |
|   |                         | - 設定を変更するには、[レベリル]カメダマイス ホタンをクリックします。<br>- 推奨設定を使用するには、[即定のレベル] ボタンをクリックします。                                                       |
|   |                         | □ 保護モードを有効にする (Internet Explorer の再起動が必要)(P)<br>レベルのカス/マイズ(Ω 既定のレベル(D)<br>すべてのレーンを既定のレベルにリセットする(R)                                 |
|   |                         | OK キャンセル 適用(A)                                                                                                    |
|   |                         | 3. 「ActiveXコントロールとプラグイン」内の下記項目を「有効にする」に設                                                                                           |
|   |                         | 定し、「OK」を選択します。                                                                                                    |
|   |                         |                                                                                                    |
|   |                         | (1) ActiveX コントロールとプラグインの実行                                                                                                    |
|   |                         | 設定                                                                                                    |
|   |                         | <ul> <li>              ● マニフェストがあるコンボーネントのアクセス許可             ● 安全性 - 高             ○ テ会性 - 古             ○             ←</li></ul> |
|   |                         | ● ActiveX コントロールとブラグイン<br>● ActiveX コントロールとブラグイン<br>● ActiveX コントロールでのマルウェア対策ソフトウェアの実行                                             |
|   |                         | <ul> <li>● 無効にする         <ul> <li>○ 有効にする             </li> <li>◇ 市効にする</li></ul></li></ul>                                        |
|   |                         | Actives J > Full=Full=7974 700美行 グダイアログを表示する 管理者の許可済み Active X コントロールレープラガイン/の実行                                                   |
|   |                         | <ul> <li>○ 言効にする</li> <li>◎ 言効にする</li> <li>◎ う方がにする</li> <li>○ 分イアログを表示する</li> <li>○ 分がにできみ</li> </ul>                             |
|   |                         | <ul> <li>● Reture J / 12 - JNL-30 CE</li> <li>● 無効にする</li> <li>● 有効にする</li> <li>● 本がにする</li> <li>● 本がにする</li> </ul>                |
|   |                         | ● ActiveX 7/IJ/9-を有効にすす 17/X/IL 9 公                                                                                                |
|   |                         | *コンビューターの再起動後に有効になります<br>カスタム設定のリセット                                                                                               |
|   |                         | リセット先(R): 中(既定)                                                                                                    |
|   |                         | <u>ОК</u> キャンセル                                                                                                    |
|   |                         |                                                                                                    |
|   |                         | (次頁に続く)                                                                                                    |

| 4 | インターネットオプション                | (2)スクリプトを実行しても安全だとマークされていない ActiveX コン |
|---|-----------------------------|----------------------------------------|
|   | の設定変更                       | トロールの初期化とスクリプトの実行                      |
|   |                             | ■ セキュリティ設定 - 信頼されたゾーン                  |
|   | の設定変更<br>~ActiveX の<br>設定編~ | <image/>                               |
|   |                             |                                        |

| 5 | インターネットオプション       | IC カードを正常に認証するために、JavaScript を有効にする必要がありま                                      |
|---|--------------------|--------------------------------------------------------------------------------|
|   | の設定変更              | す。                                                                             |
|   |                    | 以下の手順に添って有効にしてください。                                                            |
|   | $\sim$ JavaScriptの |                                                                                |
|   | 設定編~               | 1.「インターネットオプションの設定変更 ~信頼済みサイトの                                                 |
|   |                    | 設定編~」の項番 1~4 の手順に従い、インターネットオプ                                                  |
|   |                    | ションを開きます。                                                                      |
|   |                    | 2.「セキュリティ」タブを選択し、「信頼済みサイト」を選択します。その後、                                          |
|   |                    | 「信頼済みサイト」が選択された状態で、「このゾーンのセキュリティのレ                                             |
|   |                    | ベル」内の「レベルのカスタマイズ」ボタンを選択します。                                                    |
|   |                    | 😭 インターネットのプロパティ ? ×                                                            |
|   |                    | 全般 セキュリティ プライバシー コンテンツ 接続 プログラム 詳細設定                                           |
|   |                    | セキュリティ設定を表示または変更するゾーンを選択してください。                                                |
|   |                    |                                                                                |
|   |                    |                                                                                |
|   |                    | 信頼済みダイト<br>このゾーンには、コンピューターやファイルに提客を与えない<br>と信頼している Web サイトが会まれています。            |
|   |                    | このゾーンに属する Web サイトがあります                                                         |
|   |                    | このゾーンのセキュリティのレベル(L)                                                            |
|   |                    | カスタム<br>カスタム設定<br>- 許完を変更するには、(レベルボカフタマイゴ)ボタンをクロック(します                         |
|   |                    | - シスとを笑ますには、レハルシスシントスイスパンシェンシンシンはます。<br>- 推奨設定を使用するには、(限定のレベル)ボタンをクリックします。     |
|   |                    | □ 保護モードを有効にする (Internet Explorerの再起動が必要)(P)                                    |
|   |                    | レベルのカスタマイス( <u>G</u> )<br>すべてのゾーンを既定のレベルにリセットする( <u>R</u> )                    |
|   |                    | OK キャンセル 適用(A)                                                                 |
|   |                    | 3 「フクリプト」内の「アクティブフクリプト」を「有効にする」に設定して「OK」                                       |
|   |                    |                                                                                |
|   |                    | 設定                                                                             |
|   |                    | ○ 有効にする へ<br>雪 ユクリプト                                                           |
|   |                    | <ul> <li>33 Java アノレットのスクリフト</li> <li>○ ダイアログを表示する</li> <li>● 毎かにする</li> </ul> |
|   |                    | ○ 有効にする<br>② XSS フィルターを有効にする                                                   |
|   |                    | ー <u>ー キャン・オネ</u><br>「「雪」 アクティブ スクリプト                                          |
|   |                    | ◎ ダイアログを表示する                                                                   |
|   |                    | ○ 無効にする                                                                        |
|   |                    | <ul> <li>○ 無効にする</li> <li>● 有効にする</li> </ul>                                   |
|   |                    | <                                                                              |
|   |                    | カスタム設定のリセット                                                                    |
|   |                    | ッピッアズ(以: 中(既定) 〜 リセット(D)                                                       |
|   |                    | OK ++>22                                                                       |
|   |                    | を選択します。                                                                        |
|   |                    |                                                                                |

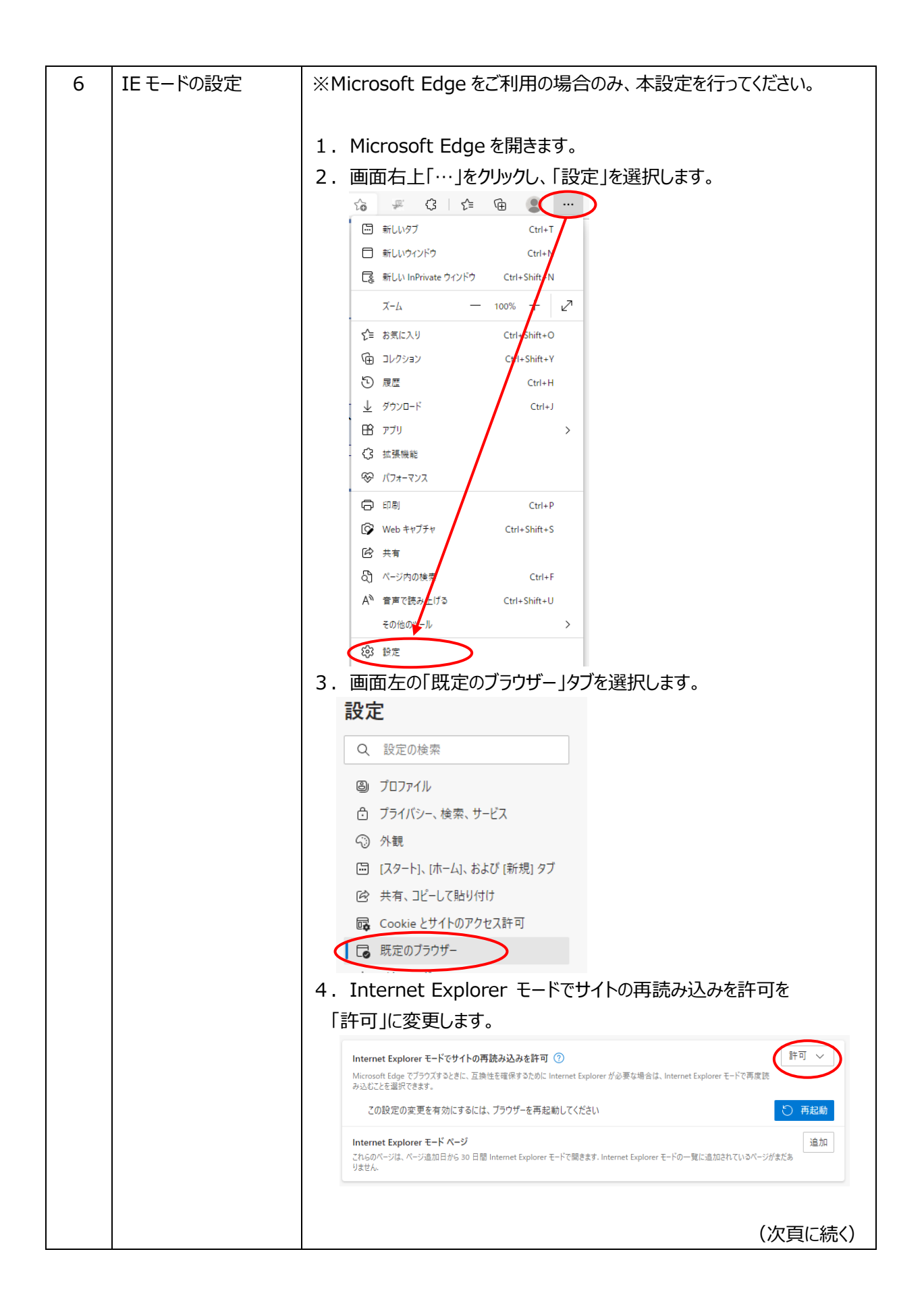

| 6 | IEモードの設定 | 5. Internet Explorer モードでサイトの再読み込みを許可に                                                                                                    |
|---|----------|----------------------------------------------------------------------------------------------------|
|   |          | 表示された「再起動」ボタンを選択します。                                                                                                    |
|   |          | Internet Explorer モードでサイトの再読み込みを許可 ⑦<br>Microsoft Edge でブラウズするときに、互換性を確保するために Internet Explorer が必要な場合は、Internet Explorer モードで再度読<br>み込んでを確保できます。                                                                                                    |
|   |          | この設定の変更を有効にするには、ブラウザーを再起動してください                                                                                                    |
|   |          | Internet Explorer モード ページ<br>これらのページは、ページ追加日から 30 日間 Internet Explorer モードで開きます. Internet Explorer モードの一覧に追加されているページがまだあ<br>りません.                                                                                                    |
|   |          | 6. Zaimonのログイン画面を表示します。                                                                                                    |
|   |          |                                                                                                    |
|   |          |                                                                                                    |
|   |          | Zaimon <sup>(1</sup> (メAmon <sup>2</sup> (サイモン))とはNTTダータが提供する財務情報活動ゲートウェイの名称です。<br>このサイトは触門最行の「e-Taxデータ気付サービス」をご利用のお客様専用のサイトです。                                                                                                    |
|   |          | 電子会会データ、電子材料証明書等を効料銀行に送信します。<br>当サービスの利用には、やれて(算得電子等)、特別シスタム) により電子中高を行っていることが必要です。<br>また、専門におけ銀行のため割回した時に入却し込み手続をあたっていただく必要があります。<br>詳しくは 軟料銀行のe-Taxデーを受付サービスのページ を参照してください。                                                                                                    |
|   |          | 戦増土さま事用ページへ 料理士さまが行軍で送信される場合は、左の「税増士さま専用ページへ」 ボ<br>タンをクリックしてください。                                                                                                    |
|   |          | お客さまログイン                                                                                                    |
|   |          | こ利用時間は打損日子面積日、依頼日・年泉本巻を放くりついこのローム1:00 C9。<br>ただし、リーンス計で15分構成し、利用ロシークはどさなくなりなます。<br>お家さまの商子申告デーク等を封門掛片に送気するため、e-Taxxへのロジイン、電子申                                                                                                    |
|   |          | 8.デーク第のウウンローヤなどの手続きなHTデークが取り取込ます。<br>e-Tax利用意識別語号:                                                                                                    |
|   |          |                                                                                                    |
|   |          | ご不暇な点は下記にお聞合せください。                                                                                                    |
|   |          | ログインに残するQ&A 8時間時、短葉面<br>のや1111-222<br>く気付時間と月曜日~金曜日 9時から17時(金融機能体質目を除き<br>ます)                                                                                                    |
|   |          |                                                                                                    |
|   |          | Zaimon - Zaimon - Z      |
|   |          | 再読み込みする」を選択します。                                                                                                    |
|   |          |                                                                                                    |
|   |          | 一 新しいタブ Ctrl+T                                                                                                    |
|   |          |                                                                                                    |
|   |          | Lg 新しい InPrivate ワイントワ Ctrl+Shift W                                                                                                    |
|   |          | ▲ A 100% 2 ✓目 お気に入り Ctrl-Shift+O                                                                                                    |
|   |          |                                                                                                    |
|   |          | <ul><li>     履歴     Ctrl+H     Ctrl+H</li></ul> |
|   |          |                                                                                                    |
|   |          | <ul> <li>□ 775</li> <li>⑦ 拡張機能</li> </ul>                                                                                                    |
|   |          | ※ パフォーマンス                                                                                                    |
|   |          | 同 印刷 Ctrl+P                                                                                                    |
|   |          | Webキャプチャ Ctrl+Shift+S                                                                                                    |
|   |          |                                                                                                    |
|   |          | A <sup>N</sup> 音声で読み上げる Ctrl+Shift+U                                                                                                    |
|   |          | Internet Explorer モードで再読み込みする     Apple     Internet Explorer モードで再読み込みする     Apple     Internet Explorer モードで再読み込みする     Internet Explorer モードで再読み込みする                                                                                                    |
|   |          | (次頁に続く)                                                                                                    |

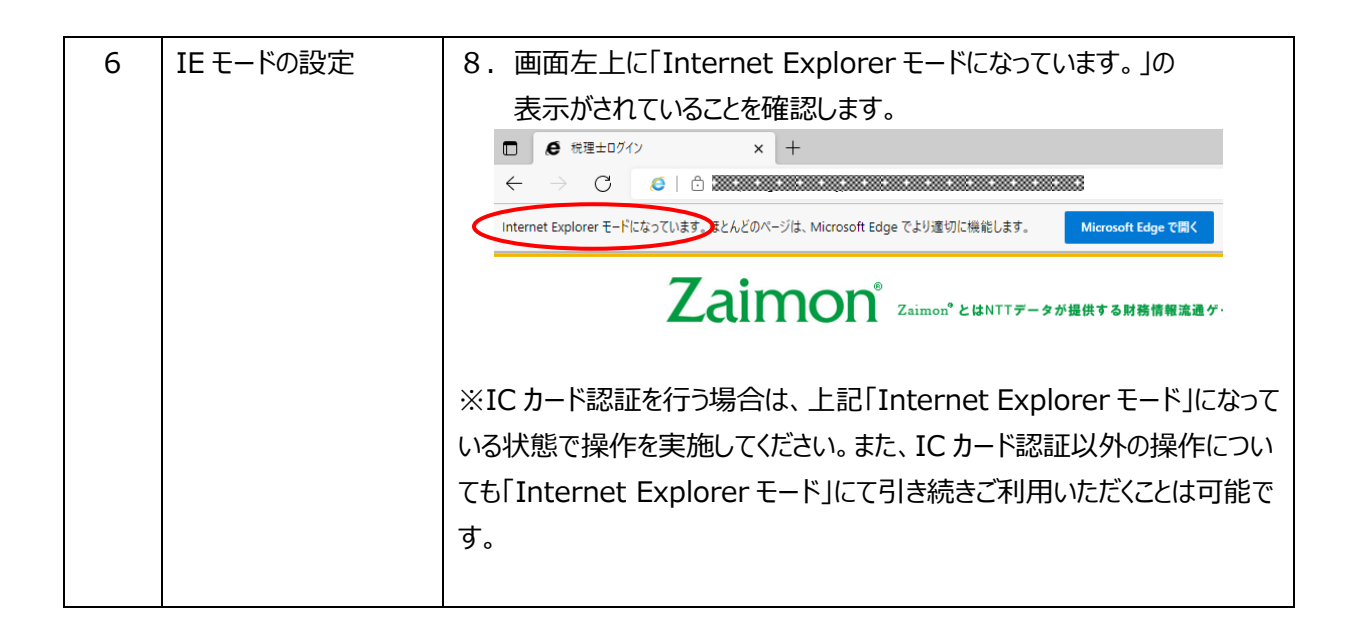

<u>◎「Zaimon<sup>®</sup>」は株式会社 NTT データの商標です。</u>

◎その他、記載されている会社名、商品名、又はサービス名は、各社の登録商標又は商標です。

◎本マニュアルを無断で複製・転載することを禁じます。